DATA SCIENCE & INFORMATION TECHNOLOGY

# KNOWLEDGE Management

<mark>อง</mark>ค์ความรู้ที่ได้จากการเรียนออนไลน์หลักสูตร Al Development for Robotics

# MASK DETECTION BY TEACHABLE MACHINE

ผ<mark>ศ.ดร.วีรวร</mark>รณ จันทนะทรัพย์ อาจารย์ประจำหลักสูตรวิทยาศาสตรบัณฑิต สาขาวิชาวิทยาการข้อมูลและเทคโนโลยีสารสนเทศ

DEPARTMENT OF COMPUTER SCIENCE FACULTY OF SCIENCE AND TECHNOLOGY RAJAMANGALA UNIVERSITY OF TECHNOLOGY PHRA NAKHON

For details, visit https://sci.rmutp.ac.th/

# การตรวจจับการใส่หน้ากากอนามัย Mask Detection

ของการระบาดไปยัง ทั่วโลก เกิดการสูญเสีย ทั้ง เวลา เศรษฐกิจ ชีวิต และงบประมาณต่าง ๆ จนเกิน ขีดความสามารถทางด้านการแพทย์ และ สาธารณสุขของโลก อย่าง WHO จะรองรับได้ การ ประกาศให้โรค COVID-19 เป็นโรคระบาด และ กำหนดมาตรการควบคุมจึงเกิดขึ้น ซึ่งนอกจาก เทคโนโลยีการผลิตวัคซีน เพื่อป้องกันเชื้อโรคที่ต้อง เร่งรีบ ลดการเสียชีวิต หรือป่วยการรุนแรง และ เพื่อให้ทันต่อการกลายพันธุ์ของเชื้อโรคที่ต้อง เต่อให้ทันต่อการกลายพันธุ์ของเชื้อโรคแล้ว เทคโนโลยีอื่นที่ถูกนำมาช่วยในการป้องกันการแพร่ เชื้อโรคที่เห็นชัดเจนอีกอย่างหนึ่งก็คือ เทคโนโลยีด้าน คอมพิวเตอร์และเทคโนโลยีสารสนเทศ อย่างเช่นการ ตรวจจับผู้คนให้สวมใส่หน้ากากอนามัยในการใช้ชีวิต ในพื้นที่สาธารณะต่างๆ เช่น ห้างสรรพสินค้า สถานที่ราชการ โรงเรียน มหาวิทยาลัย เป็นต้น

เป็นอีกแอปพลิเคชันหนึ่งที่ปัจจุบัน นักวิจัยให้ความสนใจและดำเนินการงานวิจัยกันอย่าง แพร่หลาย และถูกนำไปใช้จริงกับงานด้านป้องกันการ แพร่ระบาดของโรคอุบัติใหม่อย่าง COVID-19 ซึ่ง เป็นปัญหาระดับโลก ณ ขณะนี้ ผู้อ่านคงทราบกันดี แล้วว่าผลกระทบจากการระบาดของเชื้อไวรัสโคโรนา ในปี 2019 นั้นทำให้ประชากรโลกได้รับผลกระทบ อย่างทั่วหน้า ทั้งในด้านสังคม เศรษฐกิจ และ การศึกษา จากจุดเริ่มต้นในเดือนธันวาคม 2562 หรือปี 2019 ณ นครอู่ฮั่น เมืองหลวงของมณฑล หูเปย์ สาธารณรัฐประชาชนจีน ว่ากันว่าในช่วงนั้น เมืองอู่ฮั่นมีประชากรกว่า 19 ล้านคนเลยทีเดียว โดย จุดเริ่มต้นของการติดเชื้อสู่มนุษย์คาดว่าเกิดจากไป สัมผัสกับเนื้อสัตว์บางประเภทที่วางขายในตลาด เมื่อ เชื้อโรคดังกล่าวติดต่อจากคนสู่คน ก็เป็นจุดเริ่มต้น

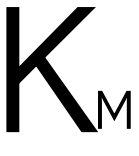

นี้ผู้เขียนขอหยิบประเด็นปัญหาการตรวจจับการใส่หน้ากากอนามัยมาให้ผู้อ่านได้ศึกษาถึงขั้นตอน วิธีการดำเนินการ กระบวนการ ทฤษฎี หลักการที่ถูกนำมาใช้กัน อย่างไรก็ตามหลักการตรวจจับ การใส่หน้ากากอนามัยจะมีความคล้ายกันกับการรู้จำใบหน้า โดยเราจะดำเนินการสอนใบหน้าที่ ไม่ได้ใส่หน้ากาก และใบหน้าที่ใส่หน้ากาก โดยขอแนะนำเครื่องมือใหม่สำหรับการสร้างโมเดลการ

เรียนรู้ของ Google คือ

#### **Teachable Machine**

Train a computer to recognize your own images, sounds, & poses. A fast, easy way to create machine learning models for your sites, apps, and more – no expertise or coding required.

🧈 p5.js Coral 🖡 nøde 🚘 <u>0</u>

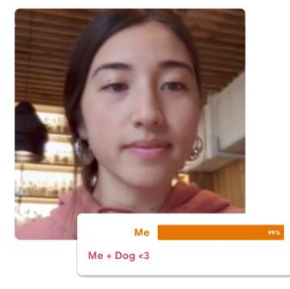

# มีหลักการกันก่อน

# Teachable Machine คืออะไร?

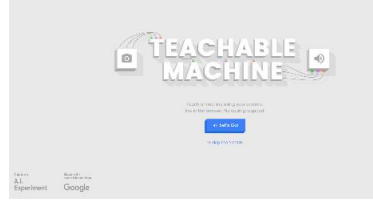

เครื่องมือสร้างโมเดลการเรียนรู้ในรูปแบบเว็บ (Machine Learning Web-Base Tool) ที่ทำให้การสร้างโมเดลการเรียนรู้ เป็นเรื่องง่าย รวดเร็ว และเข้าถึงกับผู้ใช้งานทุกคน จุดเริ่มต้นเริ่มขึ้นในปี 2017 โดยบริษัท Google ภายใต้โครงการ Al Experiments ในรุ่นแรก ๆ ผู้เขียนได้ทดลองใช้งาน Google AI + DRAWING ก็สนุกดี แต่ผลการเรียนรู้ก็ยังไม่แม่นยำนัก หลักการคือ วาดรูปแล้ว ให้ AI ทายว่าเราวาดรูปอะไร ผู้อ่านสามารถทดลองเล่นได้จาก เว็บลิงก์ https://quickdraw.withgoogle.com/ นอกนั้น ยังมีผลงานอื่น ๆ ซึ่งจัดหมวดหมู่ดังนี้ อ้างอิงข้อมูลจากเว็บลิงก์ https://experiments.withgoogle.com/collections

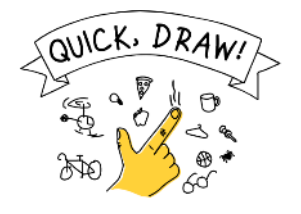

Can a neural network learn to recognize doodling?

Help teach it by adding your drawings to the <u>world's</u> largest doudling data set, shared publicly to help with machine learning research.

สำหรับการเรียนรู้เครื่อง (Machine Learning)ด้วยเครื่องมือ Teachable Machine วัตถุประสงค์หลักก็คือ เป็น เครื่องที่ใช้งานง่าย และใช้งานได้จริง สำหรับผู้ที่ต้องการศึกษาด้าน Machine Learning เบื้องต้น ผู้ใช้งานไม่ จำเป็นต้องเขียนชุดคำสั่ง

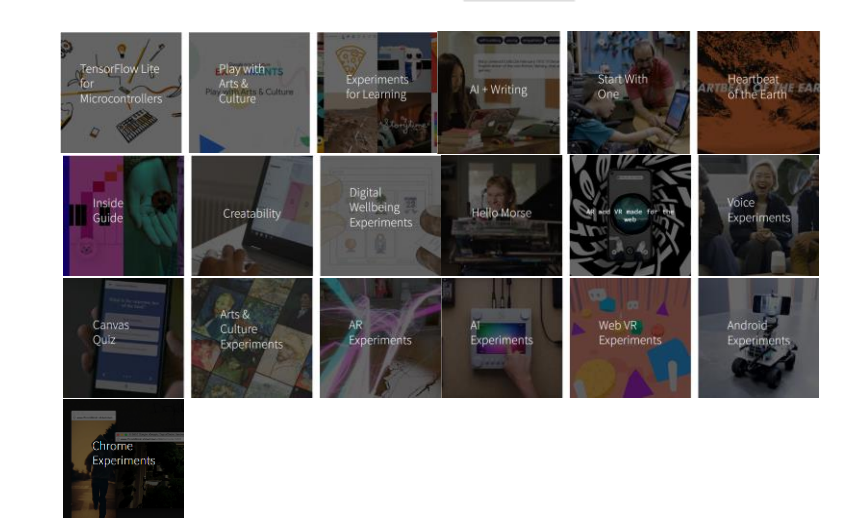

# Teachable Machine

สร้างโมเดลการเรียนได้ใน 3 ขั้นตอน

| Class 1 🖉             | : |             |                                    |
|-----------------------|---|-------------|------------------------------------|
| Add Image Samples:    |   |             |                                    |
| Upload                |   | raining     | Preview Tr Export Model            |
| Class 2               | : | Train Model | You must train a model on the left |
| Add Image Samples:    | • | Ndvanced 🗸  | before you can preview it here.    |
| Le L<br>Webcam Upload |   | _           |                                    |
|                       |   |             | <u>9</u> .                         |

#### ขั้นตอนการนำเข้าข้อมูล (Input Data)

โดยข้อมูลนำเข้าสามารถนำเข้าได้จาก แหล่งข้อมูล 2 แหล่ง คือ จากไฟล์ด้วย การอัปโหลด หรือจากกล้องเว็บแคม

#### ขั้นตอนการสอน (Learning)

ผู้ใช้งานสามารถ ปรับแต่งพารามิเตอร์ได้

#### ขั้นตอนการนำเสนอ (Output)

ระบบจะด่ำเนินการสร้าง โมเดลการเรียนในรูปแบบ ไลบรารี เพื่อให้ผู้ใช้งาน อัปโหลด และสามารถ เรียกใช้งานในรูปแบบ สคริปส์ java หรือเผยแพร่ เป็นลิงก์เว็บ

# เริ่มต้นใช้งาน Teachable Machine

เปิดลิงก์เว็บ <u>https://teachablemachine.withgoogle.com/</u>

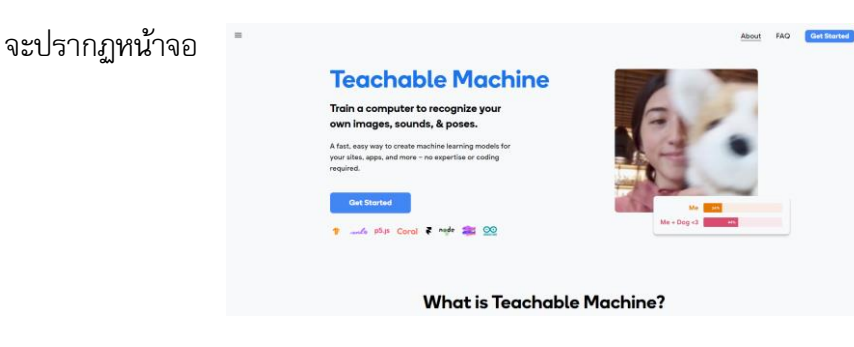

ให้คลิกที่ปุ่มคำสั่ง Get Started เพื่อเริ่มต้นการใช้งาน จะปรากฏหน้าจอ

สำหรับปัจจุบัน ณ วันที่ 5 ม.ค. 2565 (วันที่เขียน KM นี้) Teachable Machine มีประเภทโปรเจคงานให้ผู้ใช้งาน ได้เลือกใช้ 3 ประเภท ผู้เขียนคาดว่าอีกไม่ นานเราจะได้ใช้โปรเจคงานที่หลากหลาย มากยิ่งขึ้น

More coming soon

More models will appear here as they're developed.

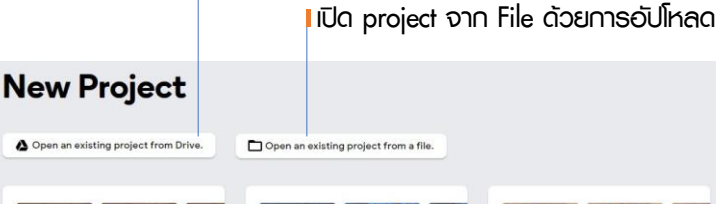

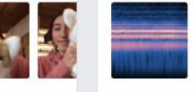

Image Project

iles or your webcam

Teach based on images, from

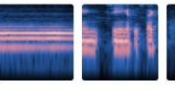

Teach based on one-second-long

**Image Project** 

Teach based on images, from files or your webcam.

**Audio Project** 

sounds, from files or your

microphone.

וועם project חרס Google Drive

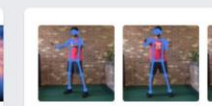

Pose Project Teach based on images, from files or your webcam

א איז Image Project מיא Auido Project איז Pose Project

#### ให้ดำเนินการคลิกเลือกโปรเจคงานภาพ (Image Project)

จะปรากฏหน้าต่างให้เลือกประเภทของโปรเจคงานภาพประกอบด้วย

- สร้างโมเดลการเรียนรู้พื้นฐาน (Standard Image Model)
   สร้างโมเดลการเรียนรู้เพื่อใช้กับไมโครคอนโทรลเลอร์ (Embedded Image Model)

#### New Image Project

| Standard Image model<br>Best for most uses<br>224x224px color images<br>Export to Tensorflow, TFLite, and TF.js<br>Model size: around Smb | Embedded Image Mod<br>Best for microcontrollers<br>96x96px greyscale images<br>Export to TFLite for Microcontrollers, TFLite,<br>Model size: around 500kb<br>See what hardware supports these models. | and Tř.ja                                                                                                    |                                     |                                                                                                 |
|----------------------------------------------------------------------------------------------------|----------------------------------------------------------------------------------------------------|----------------------------------------------------------------------------------------------------|-------------------------------------|-------------------------------------------------------------------------------------------------|
| ให้เลือกที่ Standarc<br>จะได้หน้าต่างสร้างโมเ                                                                                             | d image model<br>ดลดังนี้                                                                                                    | Class 1 /<br>Add Image Samples:<br>Utbed<br>Webcan Upland<br>Class 2 /<br>Add Image Samples:<br>Utbed<br>Upland | Training<br>Train Model<br>Advanced | Preview P Export Model<br>You must train a model on the left<br>before you can preview it here. |

×

# เริ่มต้นการสร้างโมเดลการเรียนรู้ เพื่อตรวจจับการใส่หน้ากากอนามัย

# ขั้นตอนการนำเข้าข้อมูล (Input Data)

ดำเนินการกำหนดคลาสจำนวน 2 คลาส ประกอบด้วยคลาส Nomask และ Mask โดยรับข้อมูลภาพจาก กล้องดิจิทัลเว็บแคมดำเนินการตามขั้นตอนดังนี้

#### Clsss:Nomask

คลิกที่ Class 1 🥒 กำหนดค่าเป็น **Nomask** ด้วยการพิมพ์แก้ไข

จะปรากฏหน้าต่างเพื่อให้บันทึกภาพใบหน้า

ที่ไม่ได้ใส่หน้ากากอนามัย

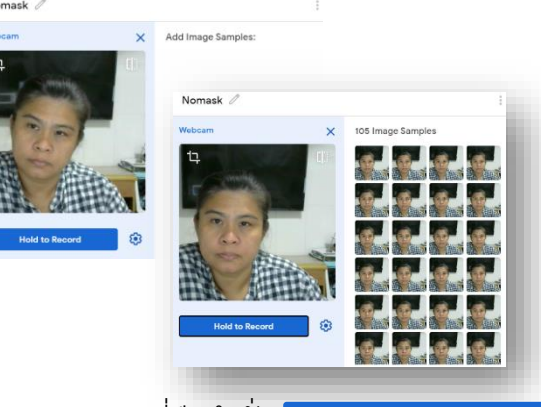

ให้ดำเนินการคลิกที่ปุ่มคำสั่ง

Hold to Record

กดค้างไว้เพื่อให้ระบบบันทึกภาพสังเกตหมายเลขลำดับ ภาพที่ได้ดำเนินการบันทึก ให้บันทึกประมาณ 100 ภาพ

# ผลลัพธ์ขั้นตอนการกำหนดข้อมูลนำเข้า

## Clsss:Mask

ดลิกที่ Class 2 🥒 กำหนดค่าเป็น **Mask** ด้วยการพิมพ์แก้ไข

คลิกที่ปุ่มคำสั่ง 🕒 จะปรากฏหน้าต่างเพื่อให้บันทึกภาพใบหน้า ที่ใส่หน้ากากอนามัย

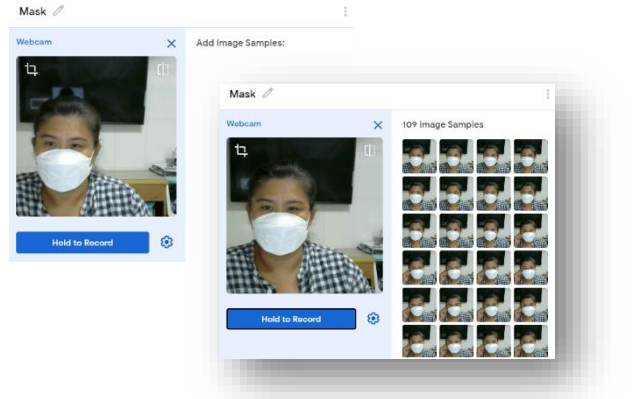

ให้ดำเนินการคลิกที่ปุ่มคำสั่ง Hold to Record กดค้างไว้เพื่อให้ระบบบันทึกภาพสังเกตหมายเลขลำดับ ภาพที่ได้ดำเนินการบันทึก ให้บันทึกประมาณ 100 ภาพ เช่นกัน

| mage Samples |     |             |        |                    |                                  |
|--------------|-----|-------------|--------|--------------------|----------------------------------|
|              |     |             |        |                    |                                  |
|              |     | Training    |        | Preview 🕋          | Export Model                     |
|              |     | Train Model |        | _                  |                                  |
| k Ø          | : / |             |        | You must train a m | odel on the left<br>view it here |
|              |     | Advanced    | $\sim$ | belove yes calipie |                                  |

้คำอธิบาย: ข้อมูลนำเข้าเพื่อใช้ในการสอนประกอบด้วยข้อมูลจำนวน 2 คลาส คือ Nomask และ Mask ข้อมูลภาพใบหน้าขณะไม่ใส่หน้ากากอนามัยจำนวน 105 ภาพ และภาพใบหน้าที่ใส่หน้ากากอนามัย จำนวน 109 ภาพ

**ขั้นตอนการสอน** • (Learning) ผู้ใช้งานสามารถปรับแต่งพารามิเตอร์ได้นิดหน่อย รายละเอียดมีดังนี้

ให้ดำเนินการคลิกที่ส่วนของ Advanced 🗸 ในส่วนของ Training จะปรากฏส่วนกำหนดพารามิเตอร์ดังนี้

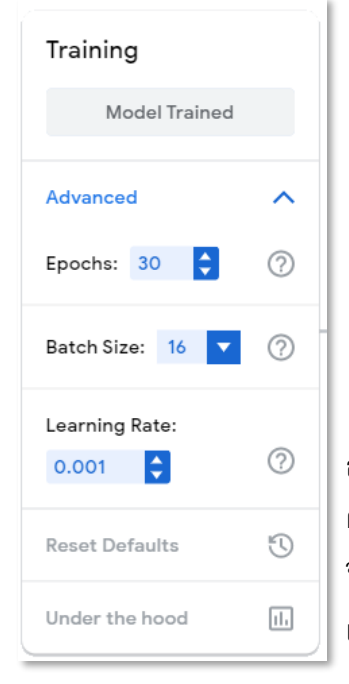

ในส่วนของโมเดลการเรียนรู้มีส่วนกำหนดพารามิเตอร์ให้เล็กน้อยในการ ออกแบบ อาทิ จำนวน Epochs ขนาดของ Batch Size และ Learning Rate โดยพารามิเตอร์เหล่านี้จะมีผลต่อประสิทธิภาพการแยกประเภทของ คลาส ในทางเนื้อหาและทฤษฎีนั้นหากผู้อ่านต้องการศึกษาเพิ่มเติมสามารถ ศึกษาเพิ่มเติมได้จากศาสตร์ด้านการเรียนรู้เครื่อง (Machine Learning) ผู้เขียนขอแนะนำหนังสือเล่มนี้เลย

สำหรับโมเดลการเรียนรู้นี้ กำหนดค่าพารามิเตอร์ต่าง ๆ ด้วยเริ่มต้นที่ระบบแนะนำ จากนั้นให้คลิกที่ปุ่มคำสั่ง Train Model

เพื่อฝึกสอน ให้รอสักพักโดยระบบจะแจ้งให้รอ

Don't switch tabs! You must leave this tab open to train your model.

เมื่อการสอนเสร็จสิ้นจะปรากฏข้อความ

Model Trained

# ผลลัพธ์ขั้นตอนการสอน

ผลลัพธ์จะปรากฏอยู่ในส่วนแสดงผลลัพธ์ โดย ค่าเริ่มต้นเป็นการใช้ข้อมูลจากกล้องเว็บแคม มาใช้ในการตรวจจับการใส่หน้ากาก

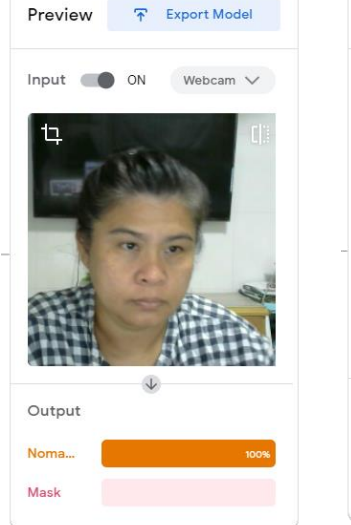

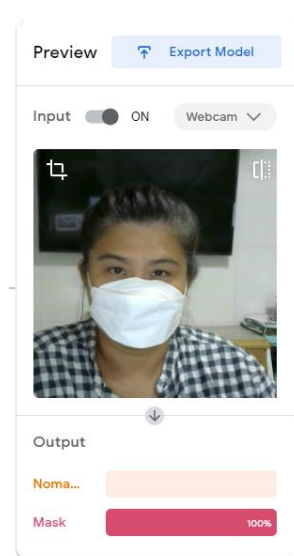

Don't show again

OK

Machine Learning

ผลลัพธ์การตรวจจับ กรณี ไม่ใส่หน้ากาก ผลลัพธ์การตรวจจับ กรณี ใส่หน้ากาก

# สำหรับรายละเอียดข้อมูลการสอนและการเรียนรู้ของ โมเดลที่ได้สร้างขึ้น ผู้ใช้งานก็สามารถดูรายละเอียดได้

จากการคลิกที่ลิงก์คำสั่ง

Under the hood

×

#### Under the hood 🕀

Here are a few graphs that can help you understand how well your model is working.

Don't worry if this doesn't make sense at first you don't need to use any of this to use Teachable Machine and, in fact, most people don't :)

#### Vocab 🗸

Teachable Machine splits your samples into two buckets. That's why you'll see two labels, training and test, in the graphs below.

Training samples: (85% of the samples) are used to train the model how to correctly classify new samples into the classes you've made.

Test samples: (15% of the samples) are never used to train the model, so after the model has been trained on the training samples, they are used to check how well the model is performing on new, never-before-seen data.

Underfit: a model is underfit when it classifies poorly because the model hasn't captured the complexity of the training samples.

Overfit: a model is overfit when it learns to classify the training samples so closely that it fails to make correct classifications on the test samples.

Epochs: One epoch means that every training sample has been fed through the model at least once. If your epochs are set to 50, for example, it means that the model you are training will work through the entire training dataset 50 times.

#### Accuracy per class

| CLASS  | ACCURACY | # SAMPLES |
|--------|----------|-----------|
| Nomask | 1.00     | 16        |
| Mask   | 1.00     | 17        |

 $\bigcirc$ 

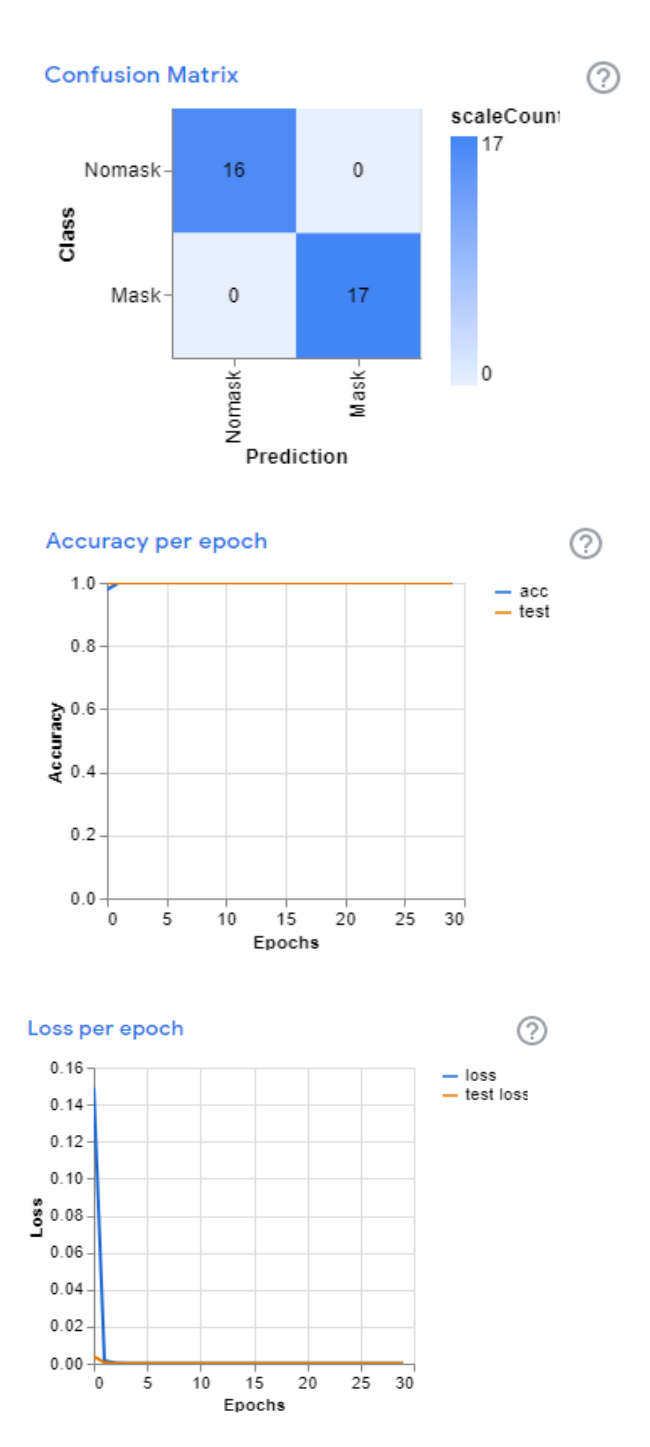

11.

## เรามาสรุปกันตรงนี้ก่อนไปสู่ขั้นตอนสุดท้าย คือ การเผยแพร่ หรือ การนำโมเดลไปใช้งาน เรามาดูรูปแบบจำลอง โมเดลการเรียนรู้เพื่อตรวจจับการใส่หน้ากากอนามัย

|       |                  |                                                                                                    | Preview                                                                                                    |                                                                                                    |
|-------|------------------|----------------------------------------------------------------------------------------------------|----------------------------------------------------------------------------------------------------|----------------------------------------------------------------------------------------------------|
|       | Training         |                                                                                                    | Input                                                                                                    | ON Webcam X                                                                                                    |
|       | Model Trained    |                                                                                                    | input                                                                                                    | ON Webcall V                                                                                                    |
|       | Advanced         | ~                                                                                                    | 4                                                                                                    |                                                                                                    |
|       | Epochs: 30       | 0                                                                                                    | 1                                                                                                    |                                                                                                    |
| :   > | Batch Size: 16 🔻 | 0                                                                                                    | -                                                                                                    | the at                                                                                                    |
|       | Learning Rate:   |                                                                                                    |                                                                                                    |                                                                                                    |
|       | 0.001            | 0                                                                                                    | 1 Ann                                                                                                    |                                                                                                    |
|       | Reset Defaults   | 3                                                                                                    | Output                                                                                                    |                                                                                                    |
|       | Under the hood   | 11.                                                                                                    | Noma                                                                                                    | 100%                                                                                                    |
|       |                  |                                                                                                    | Mask                                                                                                    |                                                                                                    |
|       | :                | Training<br>Model Trained<br>Advanced<br>Epochs: 30<br>Batch Size: 16<br>Learning Rate:<br>0.001<br>Reset Defaults<br>Under the hood | Training<br>Model Trained<br>Advanced<br>Epochs: 30 C<br>Batch Size: 16 C<br>C<br>Learning Rate:<br>0.001 C<br>Reset Defaults C<br>Under the hood II | Image: Second second secon |

- ส่วนข้อมูลน้ำเข้า (Input) ประกอบด้วยข้อมูลภาพใบหน้าที่ ไม่ใส่หน้ากากอนามัย กำหนด Class Input คือ Nomask และภาพใบหน้าที่ใส่หน้ากาก อนามัย กำหนด Class Input คือ Mask
- ส่วนฝึกสอน (Training) กำหนดค่ารอบ Epochs=30 Batch Size =16 Learning Rate = 0.001
- ส่วนผลลัพธ์ (Output) ซึ่งจาก ภาพทดสอบที่ไม่ได้ใส่หน้ากาก อนามัย ผลลัพธ์คือ Nomask ที่ค่าความเชื่อมั่น 100%

อย่างไรก็ตามส่วนของ Input เราสามารถจัดการกับ คลาสที่สร้างขึ้นได้ด้วยการคลิกที่ปุ่มตัวเลือก [: เช่น Delete, Disable หรือลบตัวอย่างข้อมูล เป็นต้น

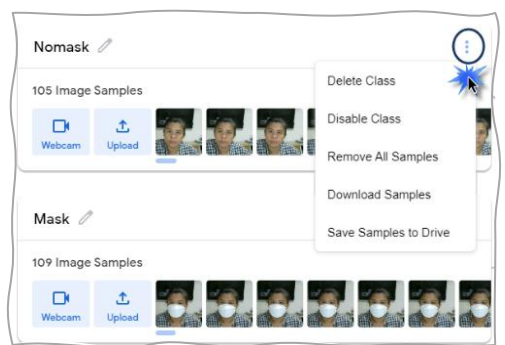

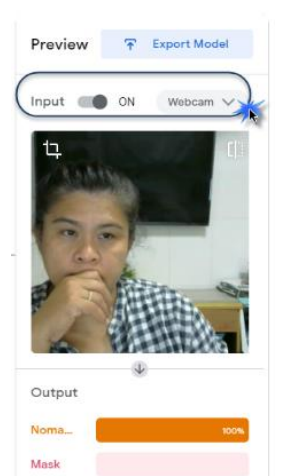

และในส่วนของ Output ก็สามารถกำหนดว่าภาพที่ใช้ ทดสอบมาจากแหล่งใด Input ON Webcam V ประกอบด้วย 2 แหล่ง คือ จากกล้องเว็บแคม หรือ อัปโหลดภาพขึ้นมาทดสอบก็ได้

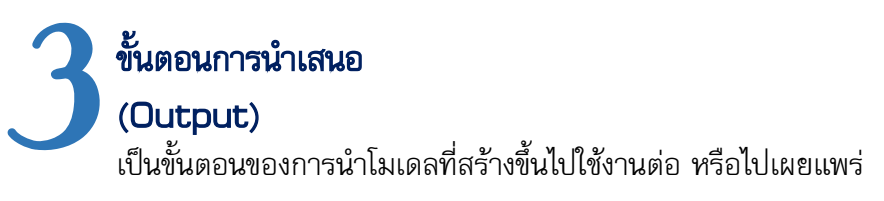

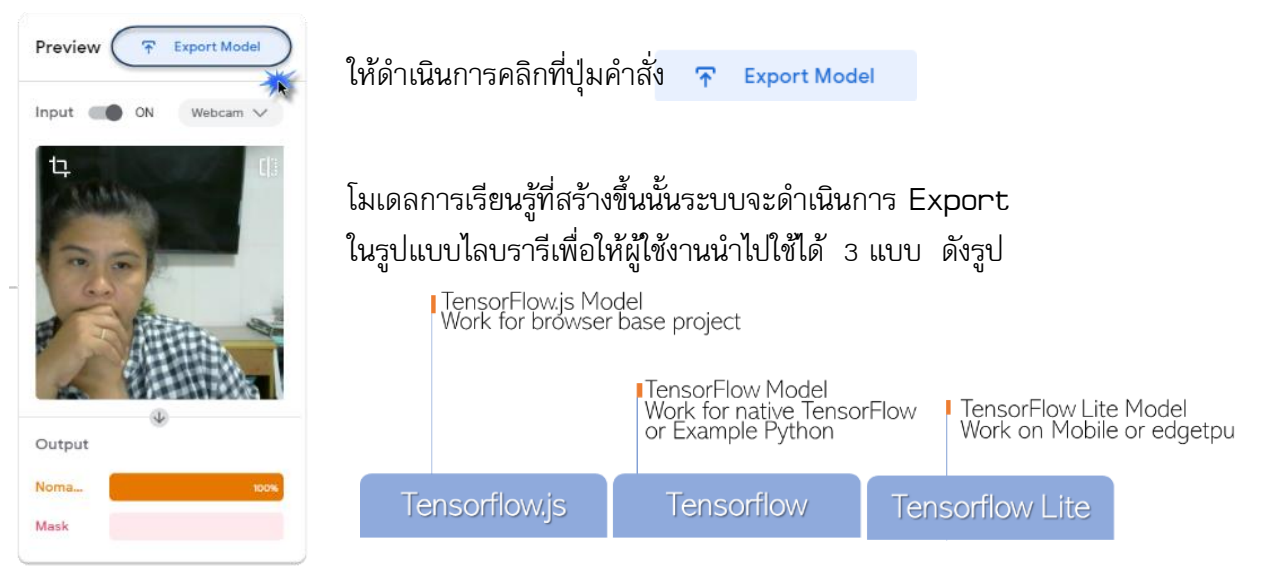

สำหรับใบความรู้นี้ผู้เขียนขออธิบายการ Export Model ในรูปแบบ Tensorflow.js ซึ่งเป็นการ Export Model เพื่อนำไปพัฒนาในรูปแบบเว็บแอปพลิเคชันทั้งในส่วนนำสคริปส์ไปพัฒนา และแชร์ลิงก์ รายละเอียด ขั้นตอนดังนี้

| <b>กรณีเผยแพร่โมเด</b> ล<br>1 คลิกที่แถบคำสั่ง                     | เด้วยการแซร์ลิงก์<br>Tensorflow.js (i)                              | Export your model to use it in projects.                                                                                                    |
|--------------------------------------------------------------------|---------------------------------------------------------------------|----------------------------------------------------------------------------------------------------|
| <ol> <li>คลิกที่ปุ่มตัวเลือก</li> <li>คลิกที่ปุ่มคำสั่ง</li> </ol> | <ul> <li>Upload (shareable line</li> <li>Upload my model</li> </ul> | nk) Tensorflow.js (i) Tensorflow (i) Tensorflow Lite (i) Export your model: OUpload (shareable ling) Obwnload Overload (shareable ling)                                                                                                    |
| ให้รอจนระบบดำ                                                      | เนินการอัปโหลดเสร็จสิ้น                                             |                                                                                                    |
| 4. คลิกที่ปุ่มคำสั่ง                                               | Your sharable link:<br>https://teachablemachine.wi                  | ithgoogle.com/models/SDzCJdjRa/                                                                                                    |
| เพื่อคัดลอกลิงก์<br>และนำไปเผยแพ                                   | JRL<br>ร่ยังบุคคลอื่นได้ตามต้องการ<br>ผลลัพธ์ที่ได้จะมีลักษณะดังนี้ | Functional Biological Structure   Biological Structure   Biological Str |

🖙 🗋 /model.weights.bin

## กรณีดาวน์โหลดโมเดล

- 1. คลิกที่แถบคำสั่ง
- 2. คลิกที่ปุ่มตัวเลือก
- คลิกที่ปุ่มคำสั่ง
- Tensorflow.js (j)

ให้รอจนระบบดาวน์โหลดเสร็จสิ้นซึ่งจะได้ .zip จำนวน 1 ไฟล์ที่ประกอบด้วยไฟล์ที่บีบอัดจำนวน 3 ไฟล์ คือ metadata.json, model.json และ weights.bin ซึ่งผู้ใช้งานสามารถนำไปพัฒนาต่อนั่นเอง

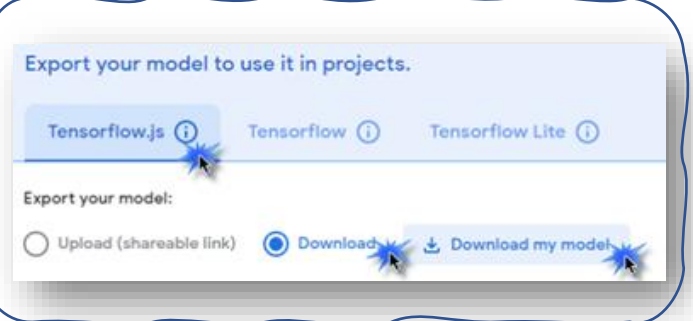

| อย่างไรก็ตาม เราสามารถ                             | Export your model to use it in projects.                                                                                                    | ×                      |  |  |  |  |
|----------------------------------------------------|----------------------------------------------------------------------------------------------------|------------------------|--|--|--|--|
| คดลอกลครบลคาลงเพอนาเบ<br>แทรกใน Tao HTML ก็เป็นอีก | Tensorflow.js (;) Tensorflow (;) Tensorflow Lite (;)                                                                                                    |                        |  |  |  |  |
|                                                    | Code snippets to use your model:                                                                                                    |                        |  |  |  |  |
| ทางเลอกหนง ขนดอนมดงน:                              | Javascript p5.js                                                                                                    | Contribute on Github 💭 |  |  |  |  |
| 1 คลิฏพี่และเด็วซึ่ง lavaccript                    | Learn more about how to use the code snippet on github.                                                                                                    |                        |  |  |  |  |
| หรือ     p5.js                                     | <pre><div>Teachable Machine Image Model</div> <button onclick="init()" type="button">Start</button> <div id="webcam-container"></div> <button onclick="init()" type="button">Start</button> <div button"="" id="" onclick="init()">Start </div></pre> | Сору                   |  |  |  |  |
| ทั้งนี้ขึ้นอยู่กับ HTML ที่ใช้                     | **สำหรับตัวอย่างนี้ ให้คลิกที่แถบคำสั่ง <u>Javascript</u>                                                                                                    | _                      |  |  |  |  |

- 2. คลิกที่คำสั่ง Copy 🛛
- 3. จากนั้นน้ำสคริปส์คำสั่งแทรกลงใน Tag HTML ของเพจที่ต้องการ ตัวอย่างเช่น

```
<!DOCTYPE HTML PUBLIC "-//W3C//DTD HTML 4.01 Transitional//EN"
          "http://www.w3.org/TR/html4/loose.dtd">
<html>
<head>
     <title>Test Detection Mask</title>
                                                      S Test Detection Mask
                                                                • ×
                                                        → C ③ localhost:63342/l...
</head>
                                                                     · (R) 1
                                                                     Other b
<body>
                                                      eachable Machine Image Model
กดวางสคริปส์คำสั่งตรงนี้ได้เลย
</body>
</html>
```

# Teachable Machine

Train a computer to recognize your own images, sounds, & poses.

A fast, easy way to create machine learning models for your sites, apps, and more – no expertise or coding required.

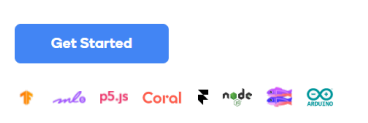

KM นี้อธิบายขั้นตอนวิธีการสร้างโมเดลการเรียนรู้ ในศาสตร์ด้านปัญญาประดิษฐ์ เพื่อ ประยุกต์การตรวจจับการสวมใส่หน้ากากอนามัย โดยที่ผู้สร้างโมเดลไม่ต้องเขียน ชุดคำสั่งคอมพิวเตอร์ และเป็นเครื่องมือที่ทำให้สามารถสร้างโมเดลการเรียนรู้ที่ง่าย และสะดวกนี้มีชื่อว่า Teachable Machine พัฒนาโดยบริษัท Google และผู้เขียน KM หวังเป็นอย่างยิ่งว่า KM ฉบับนี้จะช่วยให้ผู้อ่านที่ต้องการเริ่มต้นศึกษางานด้าน การเรียนรู้เครื่อง (Machine Learning) จะมีความเข้าใจหลักการ วิธีการมากยิ่งขึ้น

Mask: 0.00